## **Setting Up Your Member Portal Account**

- Please navigate to this page, <u>https://portal.dressings-sauces.org</u>
- You will see the log in-screen.
- DO NOT LOGIN or select FORGOT PASSWORD.
- Since this will be your first time signing in, you'll need to click this statement: **"Set up** your account"

| Ĉ      | DRESSINGS & SAUCES            |                   |  |  |  |
|--------|-------------------------------|-------------------|--|--|--|
|        | ADS Portal                    |                   |  |  |  |
| Log In |                               | Set Up an Account |  |  |  |
|        | /ours@example.com             |                   |  |  |  |
| 8      | your passwore                 | d                 |  |  |  |
|        | Don't remember your password? |                   |  |  |  |
|        | LOG IN >                      |                   |  |  |  |
|        |                               |                   |  |  |  |

• After you click on the "Set up your account" link, you should be taken to a screen that looks similar.

| DRESSINGS & SAUCES                                                   |                       |                   |  |  |
|----------------------------------------------------------------------|-----------------------|-------------------|--|--|
| Set Up an Account                                                    |                       |                   |  |  |
| Log In                                                               |                       | Set Up an Account |  |  |
|                                                                      | Vours@example.com     |                   |  |  |
| ÷                                                                    | your passv            | vord              |  |  |
| Ent                                                                  | Enter your first name |                   |  |  |
| Enter your last name                                                 |                       |                   |  |  |
| By signing up, you agree to our terms of service and privacy policy. |                       |                   |  |  |
| SET UP >                                                             |                       |                   |  |  |

- You'll know you're on the right page if you see "Already have an account?" link on the bottom of your page. No need to click that link.
- Enter the email address associated with your ADS membership (*most likely, it's your company email address).* This will help ensure you are connected to your company's record. Note: If you do not use the email address associated with your ADS membership, your account will not be linked to your company's membership. As such, the database will treat you as a non-member, which will limit your access to the database, and you will not be allowed to register for any meetings at the member rate.
- Create a new password for your account and click "Continue".
- You will be sent an email and asked to verify your email address by clicking the link within. This ensures you have provided a valid email address.